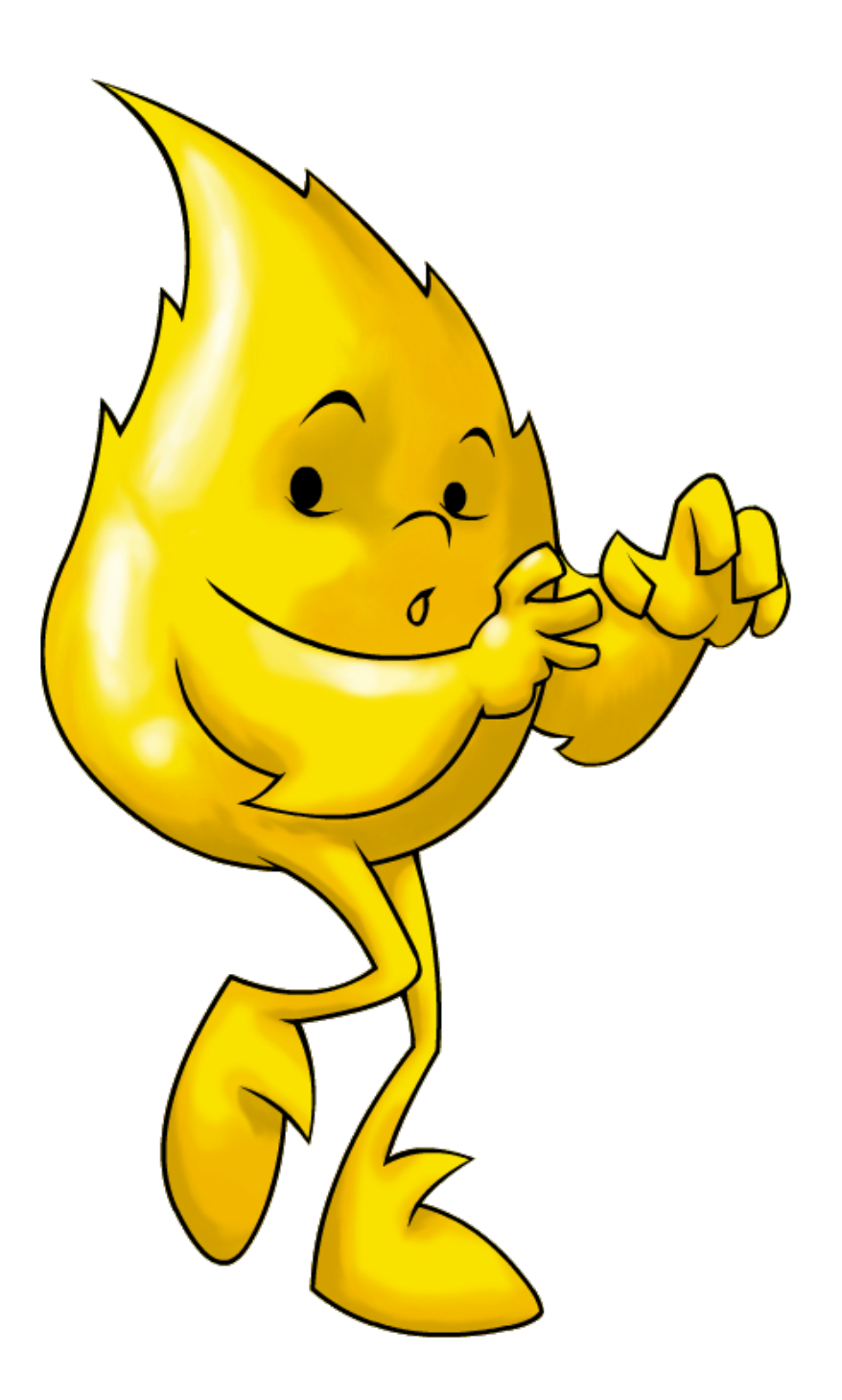

# AFLATOUN

#### INSTRUKCJA OBSŁUGI PORTALU

V.1 • 01-2017

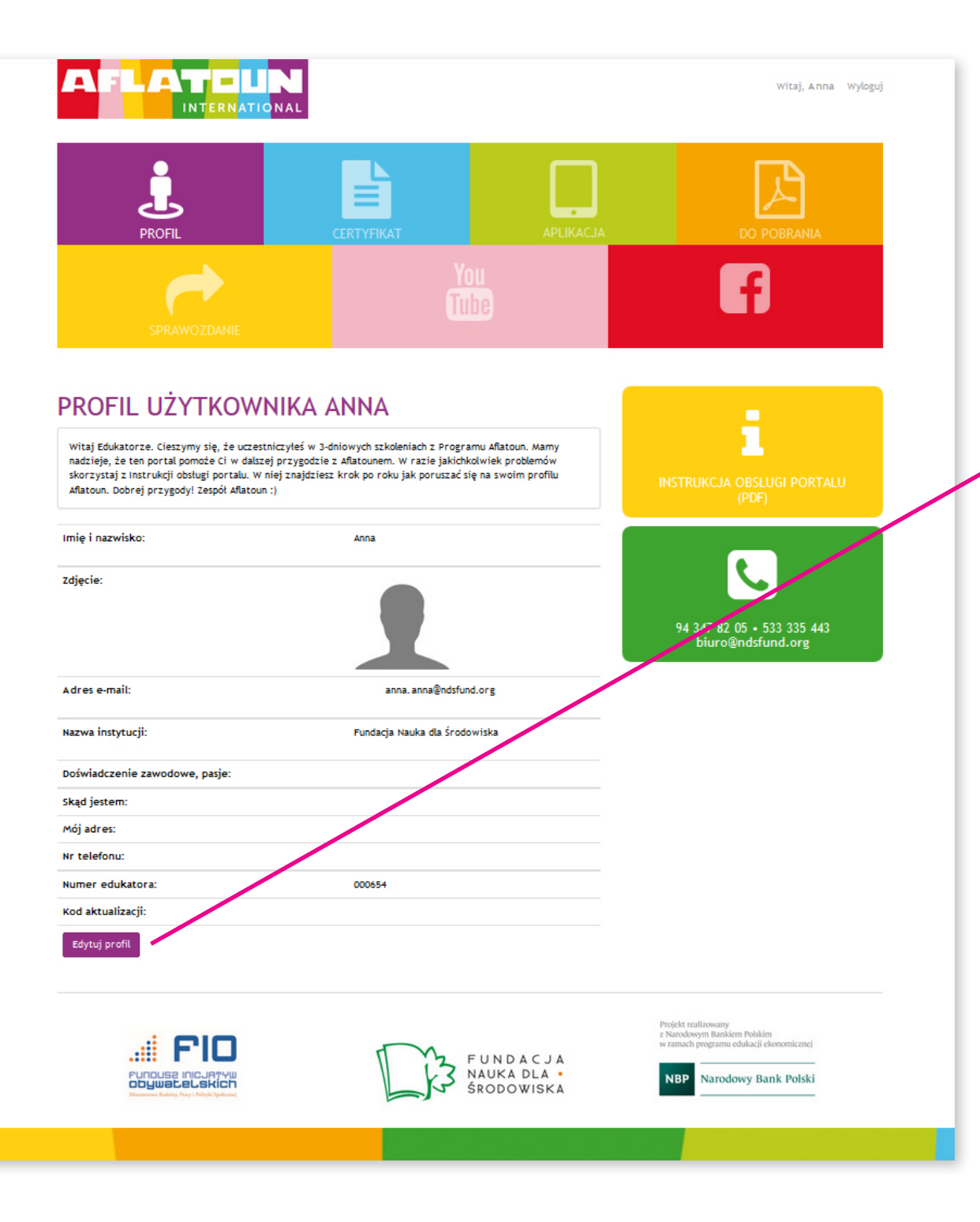

## Zakładka **PROFIL**

Tu możesz uzupełnić swoje dane. Służy do tego formularz po lewej stronie. Aby zmienić dane kliknij przycisk **EDY-TUJ PROFIL**.

Po wprowadzeniu danych zatwierdź zmiany przyciskiem **ZAPISZ** (konieczne jest wyrażenie zgody na przetwarzanie danych osobowych).

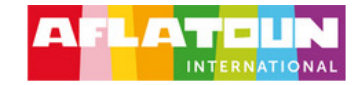

Witaj, Anna Wyloguj

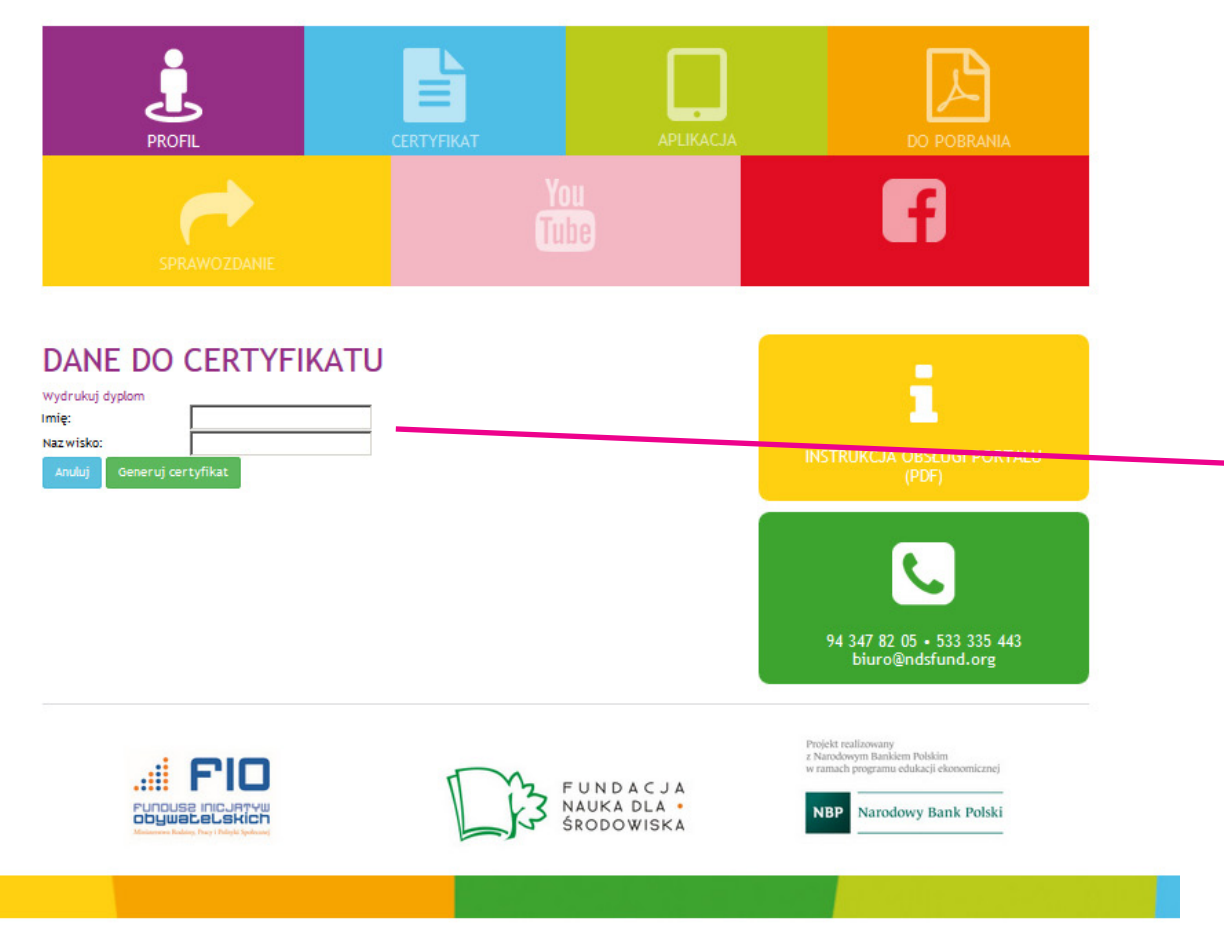

## Zakładka CERTYFIKAT

Tu możesz wydrukować certyfikat dla Edukatora. Kliknij napis **WYDRUKUJ DYPLOM.** Następnie wprowadź imię i nazwisko w odpowiednie pola po lewej stronie i kliknij przycisk **GENERUJ CERTYFIKAT**.

#### UWAGA!

Funkcjonalność jest dostępna dla użytkowników, którzy dostarczyli sprawozdania z realizacji zajęć w Klubach Aflatoun.

Kontakt w sprawie sprawozdań: anna.frankowska@ndsfund.org

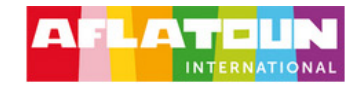

Witaj, Anna Wyloguj

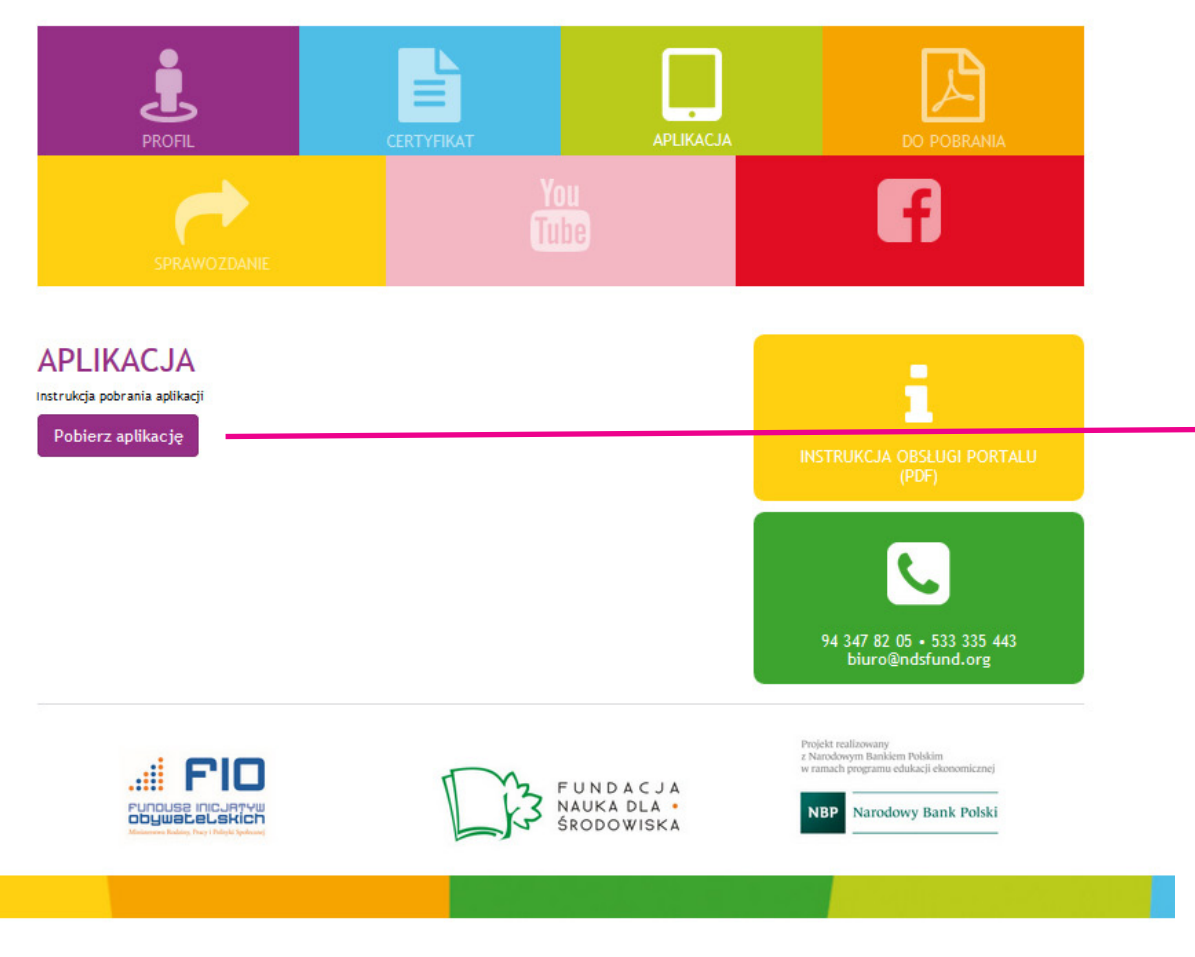

## Zakładka APLIKACJA

Tu możesz pobrać aplikacje na urządzenia mobilne z systemem Android. Aplikacja automatycznie pobiera się po kliknięciu przycisku **POBIERZ APLI-KACJĘ.** 

Aplikacja wymaga zainstalowania na urządzeniu, na którym będziesz jej używać.

W przypadku problemu z instalacją należy w opcjach systemu Android, w zakładce **BEZPIECZEŃSTWO** włączyć funkcję **NIEZNANE ŹRÓDŁA** zezwalaj na instalację aplikacji z zaufanych i niezaufanych źródeł.

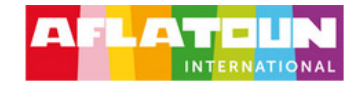

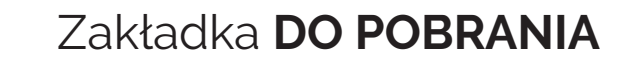

Tu możesz pobrać materiały w formacje pdf. W tym celu kliknij w tytuł dokumentu, który chcesz pobrać.

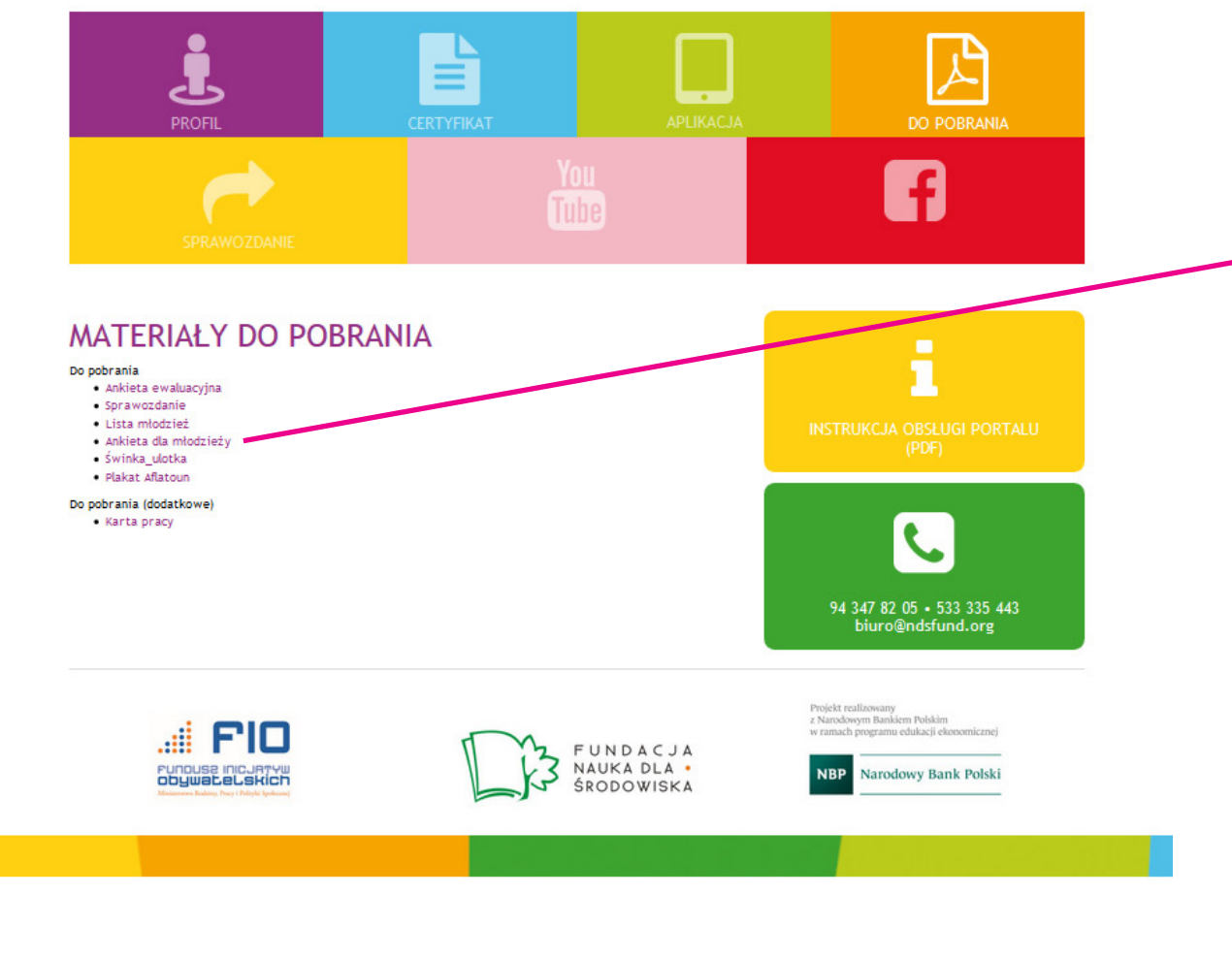

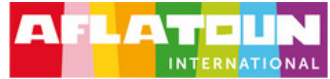

.# FIO

FUNDUSE INICURTYU

Witaj, Anna Wyloguj f **SPRAWOZDANIE** R W zakładce "do pobrania".

FUNDACJA

NAUKA DLA .

ŚRODOWISKA

々

t

94 347 82 05 • 533 335 443 biuro@ndsfund.org

Narodowy Bank Polski

Projekt realizowany z Narodowym Bankiem Polskim w ramach programu edukacji ekonomicznej

NBP

#### Zakładka SPRAWOZDANIE

Tu możesz przejść do sprawozdań online (ankiety Google). Kliknij w odpowiedni link.